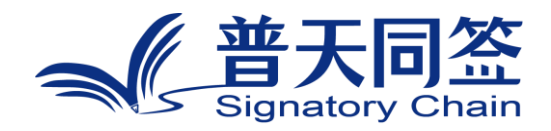

# 软件使用手册

产品名称:区块链可信数字签名(APP)

版本: V3.4.0

杭州玺湖科技有限公司

| 1. 公司简介                | 3  |
|------------------------|----|
| 2. 产品的名称,目的,和版本        | 4  |
| 3. 产品的主要功能模块和流程        | 4  |
| 4. 每个功能模块的使用方法         | 5  |
| 4.1 注册和登陆              | 5  |
| 4.2 个人认证功能             | 8  |
| 4.3 机构认证功能             | 12 |
| 4.4 机构认证方式             | 14 |
| 4.5 发起方个人签约            | 19 |
| 4.6 发起方机构签约(法人发起)      | 26 |
| 4.7 发起方机构签约(员工发起 合同审批) |    |
| 4.8 签署方个人签约            |    |
| 4.9 签署方机构签约            | 41 |
| 4.10 合同审批              | 43 |
| 4.11 设置印章管理员           | 45 |

目录

#### 1. 公司简介

杭州玺湖科技有限公司全球首创基于区块链去中心化或多中心化多根共 识共治的数字安全框架和底层技术 (DeSe: Decentralized Security), 是 60 年以来全球数字安全领域的一场框架性革命,也是区块链和实体经济,特别 是区块链和数字安全领域结合的独特场景和接入点: 除了区块链用于数据信 任背书,还进一步将区块链思维内植入安全管理的内在逻辑。公司独创了一 个崭新的蓝海,在该领域全球没有竞争对手,可以主导该领域的行业标准和 话语权。目前所有其他现存的安全管理框架都是基于中心化等级式单根治理。 我们的核心技术克服了当代中心化等级式数字系统安全管理的框架性漏洞和 系统性风险,用区块链思维,搭建去中心化,多根共治扁平的数字系统安全 管理框架和标准。公司所研发的颠覆性技术是一个普遍的底层方案,可应用 在数字化的所有层级和行业:硬件,操作系统,数据库,中间件,应用层等, 以及所有行业和场景,包括办公,农业,医疗,教育,食品安全,国防等。 具有一个2万亿的左右的安全升级市场,10万亿左右的区块链落地实体经济 的市场。公司的核心技术可以通过柔性拥抱的方式,对现有的安全系统无感 无缝升级,不需要修改现有的系统,极大地降低了安全升级成本。

## 2. 产品的名称,目的,和版本

- 2.1 产品名称: 区块链可信数字签名(APP)
- 2.2 产品的目标:克服线下方式处理和签署文件成本高、管理难、易伪造、 易篡改等问题。
- 2.3 产品的版本: v3.4.0

## 3. 产品的主要功能模块和流程

- 3.1 注册、登录
- 3.2 合同签约模块
- 3.3 合同列表管理

## 4. 每个功能模块的使用方法

4.1 注册和登陆

注册流程

1、下载并打开"普天同诚" APP 后,点击立刻注册按钮。

| 2:58 70 10 10 *0 *                               | 130 <b>% ant ant (41)</b> |
|--------------------------------------------------|---------------------------|
| 登录                                               |                           |
| 8 请输入手机号                                         |                           |
| ❻ 请输入密码                                          | ~                         |
| 忘记密码                                             |                           |
| 登录                                               |                           |
| <ul> <li>登录即表示您已同意《用户》</li> <li>验证码登录</li> </ul> | 服务协议》及《隐私政策》<br>立即注册      |

2、输入手机号码和 8-16 位字母、数字、特殊字符组成的密码,用户可以选择性输入邀请码,点击同意《用户服务协议》和《隐私协议》。

| 3:01 • 🕅 🎘 🕸 🕯              | 51 % all all 41   |
|-----------------------------|-------------------|
| <                           | 登录                |
| 用户注册                        |                   |
| A 请输入手机号                    |                   |
| ▲ 8~16位字母、数                 | 字组合密码 🌱           |
| <b>输入邀请码</b><br>请输入邀请码(可不填) | 输入邀请码,双方都能获得奖励    |
|                             | 下一步               |
| ○ 注册即表示您已同意                 | 《用户服务协议》 👌 《隐私政策》 |

3、获取手机验证码并且输入,点击"发送验证码"输入收到的验证码, 点击提交按钮,即可注册成功。

| 发送验证         | E码                        |
|--------------|---------------------------|
| 666666       | ×                         |
| 注册验证         |                           |
| <            |                           |
| 3:04 @ 🕅 🎕 🎗 | 206 6 <b>र जा</b> जा 40 . |
|              |                           |

提交

#### 登录流程

# 1、使用 APP 登录,打开 APP 后,输入已经注册成功的手机号码和密码, 点击"登录"即可。

| 3:06 • 🕅 🕲 🕸 🔌 | 297 'જે and and 40'                    |
|----------------|----------------------------------------|
| 登录             |                                        |
| A 请输入手机号       |                                        |
| ❻ 请输入密码        | ~~~~~~~~~~~~~~~~~~~~~~~~~~~~~~~~~~~~~~ |
| 忘记密码           |                                        |
| 登              | R                                      |
| ○ 登录即表示您已同意《用户 | <sup>b</sup> 服务协议》及《隐私政策》              |
| 验证码登录          | 立即注册                                   |

或者使用手机号码+验证码进行登录,点击验证码登录,输入已经注册成功 的手机号码和验证码,点击"登录"即可。

| 3:07 🛛 | (3) QQ % II X | 165 😪 adl adl (40) |
|--------|---------------|--------------------|
| 登      | 录             |                    |
|        | 请输入手机号        |                    |
| 0      | 请输入验证码        | 发送验证码              |
|        | <b>登</b> .    | *                  |
| 账号     | 密码登录          | 立即注册               |

## 4.2个人认证功能

1、手机号码认证

输入注册的手机号码,姓名,身份证号码来进行认证。

| 3:13 (7) 🕲 🛍 🕯 | <i>A</i> 1      | 848 🛜lıll 39) |
|----------------|-----------------|---------------|
| <              | 个人认证            |               |
| * 姓名           |                 |               |
| 请输入姓           | 名               |               |
| * 手机号码         | 3               |               |
| 请输入手           | 机号              |               |
| * 身份证          |                 |               |
| 请输入身           | 份证号码(必填)        | Ξ             |
| 新台通政手和         | ψ <b>Ε</b> ΦΧ ο |               |
|                | 提交              |               |
| 0              | 北已阅读并同意:《实名认i   | 证服务协议》        |

#### 点击提交按钮后, 输入收到的短信验证码点击"提交"按钮即可认证成功

| 3:14 🕫 🕲 🏽 📽 | 1.7 🛜 all all 38) |
|--------------|-------------------|
| <            |                   |

| 输入验证码     |
|-----------|
|           |
| 重新发送(58s) |
|           |
|           |

确定

2、人脸识别验证

人脸识别验证输入姓名,手机号码,身份证号码进行认证。

| Ì |
|---|
|   |

输入完成后,点击"提交"按钮按照提示进行人脸验证,验证通过后认证成功。

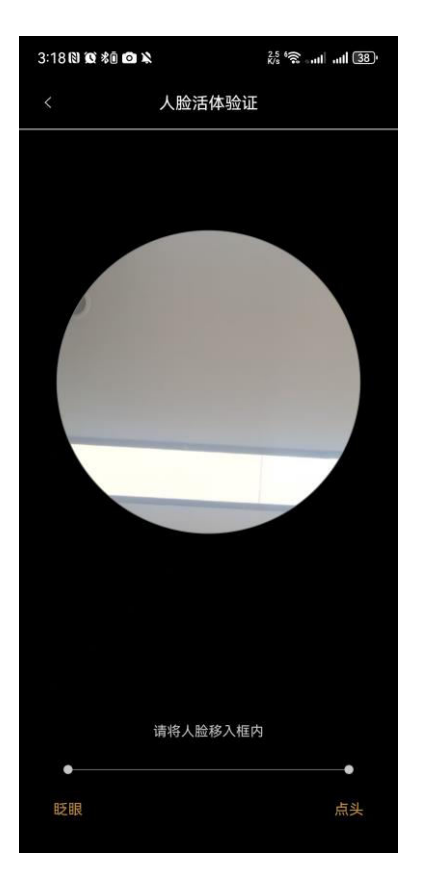

3、人工验证

人工验证主要针对海外用户和港澳用户进行认证,输入姓名,选择对应 的证件类型,输入证件号码,上传对应的证件信息照片。点击"提交"按钮 等待后台进行审核,审核通过后认证成功,

| 3:20 🖇 🕅 🕱 🕸 🔌 | 1.1 % and all 38' |  |
|----------------|-------------------|--|
| <              | 个人实名认证            |  |
| * 姓名           |                   |  |
| 请输入姓名          |                   |  |
| *证件类型          |                   |  |
| ● 护照           | ○ 港澳通行证           |  |
| *证件号码          |                   |  |
| 请输入证件号码        | (必填)              |  |
| ġ.             | 击上传证件信息页:         |  |
|                |                   |  |
|                | +                 |  |
|                |                   |  |
| 请您手举证件与脸部合影    |                   |  |
|                |                   |  |
|                | +                 |  |
|                |                   |  |
|                | 提交                |  |
|                |                   |  |

#### 4.3 机构认证功能

机构分为普通机构和特殊机构,普通机构为普通企业单位,特殊机构包括香港机构、社会机构、律所,事业单位、基金会等机构。机构认证分为:普通机构认证、特殊机构认证、政府机构认证。

1、我是法人代表

选择法人类型为自然人,输入对应的机构名称,统一社会信用代码,法人身份证号码信息,点击提交按钮。

| 3:34 • 🕅 🎕 🕸 🔉  | 387 6 and and 35 |
|-----------------|------------------|
| <               | 机构认证             |
| 我是法人代表          | 我不是法人代表          |
| *法人类型           |                  |
| ✓ 法人为自然人        | ○ 法人为企业          |
| * 机构名称          |                  |
| 101             | ۵                |
| * 统一社会信用代码      |                  |
| -Cale condition | - HK             |
| * 法人身份证号码       |                  |
| 1010033000      |                  |

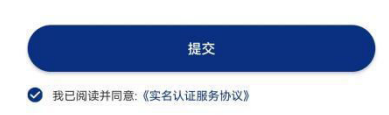

#### 注意: 法人类型选择为企业的时候需要输入对应的机构名称和统一社会信用

## 代码。点击"提交"按钮。

|                    | 我是法人代表                                                                                                    | 我不是法人代表                                                |
|--------------------|----------------------------------------------------------------------------------------------------|--------------------------------------------------------|
| 去人                 | 类型                                                                                                    |                                                        |
|                    | 法人为自然人                                                                                                    | ✓ 法人为企业                                                |
| * 村                | 几构名称                                                                                                    |                                                        |
| 请                  | 输入机构名称(必填)                                                                                                    |                                                        |
| * ±3               | 充一社会信用代码                                                                                                    |                                                        |
| 请结                 | 输入统一社会信用代码(                                                                                                    | 必填)                                                    |
| 骤访                 | 3明:                                                                                                    |                                                        |
| 骤讨<br>①            | 钻明:<br><b>提交组织基本信息</b><br>需上传营业执照,                                                                                                    | <b>。</b><br>请提前准备                                      |
| 骤ù<br>①<br>②       | 49:<br>提交组织基本信息<br>需上传营业执照,<br>上传认证申请表<br>申请表模板在提致<br>加盖公章后上传,                                                                          | ■<br>请提前准备 ○○○○○○○○○○○○○○○○○○○○○○○○○○○○○○○○○○          |
| 骤jì<br>①<br>②<br>③ | <ul> <li>提交组织基本信息</li> <li>需上传营业执照,</li> <li>上传认证申请表</li> <li>申请表模板在提求</li> <li>加盖公章后上传,</li> <li>备案完成,认证证</li> <li>审核组收到资料;</li> </ul> | 3.<br>请提前准备<br>这企业信息后生成,需<br>请提前准备<br>通过<br>牛审核备案通过后,且 |

#### 2、我不是法人代表

输入对应的机构名称、统一社会信用代码、法定代表人、法人身份证号码信

#### 息, 点击"提交"按钮

| 我是法人代表        | 我不是法人代表 |
|---------------|---------|
| 机构名称          |         |
| 请输入机构名称(必填)   | 0       |
| 统一社会信用代码      |         |
| 请输入统一社会信用代码(4 | >) ()   |
| 法定代表人         |         |
| 请输入机构法定代表人姓名  | ;(必填)   |
| 法人身份证号码       |         |
| 请输入身份证号码(必填)  | 0       |

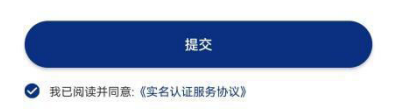

## 4.4 机构认证方式

机构认证方式包括公函上传,手机认证,人脸识别,对公打款等功能, 其中手机认证和人脸识别只支持中国大陆人士。

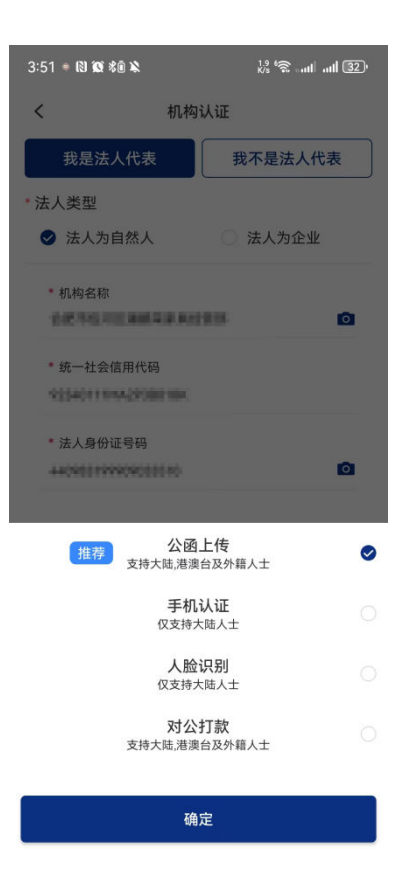

1、公函上传

在填写完对应的信息后,点击"提交"按钮选择公函上传还需要输入对应的名字、职位信息加上公司盖章授权公函信息。

| 3:43 🔍 🕅 🎕 🎘            | 231 6 atl all 33 |
|-------------------------|------------------|
| <                       | 公函上传             |
| * 姓名<br>合肥市包河区潘         | 鵬荣家具经营部          |
| * <b>职位</b><br>请输入职位(必均 | 真)               |
|                         | 公函上传             |
|                         | +                |
| 公函需                     | 企业盖章 查看模版        |
|                         |                  |

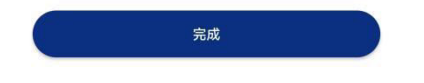

点击"完成"按钮,等待后台审核通过即可完成认证。

2、手机认证

输入完对应的机构信息后,点击"手机认证"输入机构的法人手机号码, 和对应的验证,即可完成认证。

| 3:45 🛯 🕄 🗭 | \$1 K        | 245 🛜 📶 📶 32) |
|------------|--------------|---------------|
| <          | 手机认证         |               |
|            |              |               |
|            |              |               |
|            |              |               |
|            |              |               |
| 手机号码       | 请输入您(法人)的手机号 |               |
| 验证码        | 请输入验证码       | 获取验证码         |
|            |              |               |
|            | 提交           |               |
|            |              |               |

3、人脸识别

输入完成对应的机构信息后,点击选择"人脸识别"按照提示进行人脸 识别,识别通过后即可完成认证

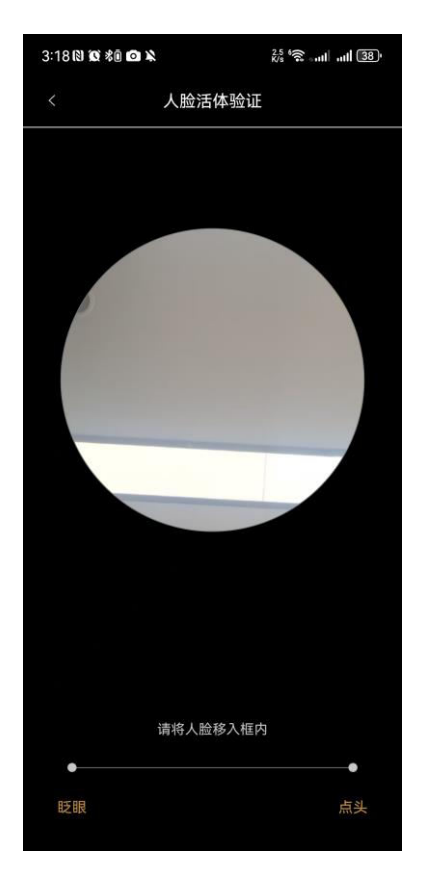

### 4、对公打款

输入完对应的信息后,点击"对公打款"填写您公司的对公账号信息企业名称,企业对公账户,开户银行,点击"完成"按钮等待后台进行审核即可完成认证。

| 3:50 🔍 🕅 🎕 🕸 🛝                   |                         | 455 € atl atl 32)  |
|----------------------------------|-------------------------|--------------------|
| <                                | 对公打款认证                  | E                  |
| 请输入您的企业;<br>业对公账户打入-<br>填已完成实名认; | 对公账户信息,<br>一笔小额款项,<br>证 | 我们会向你的企<br>请确认金额后回 |
| * 企业名称<br>请输入机构名                 | 称(必填)                   |                    |
| * 企业对公账户                         | 5                       |                    |
| 请输入企业对                           | 公账户(必填)                 |                    |
| * 开户银行                           |                         |                    |
| 请输入开户银                           | 行(必填)                   |                    |
|                                  |                         |                    |

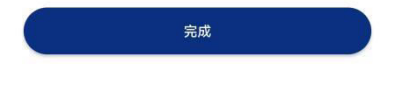

4.5 发起方个人签约

注意: 个人签约的时候需要先进行个人认证。

1、个人对个人签约

点击工作台,选择区块链签名/用章,点击"电子合同"功能

选择发起方为个人,点击上传合同文件,添加签署方信息,输入合同名称信息。

注意: 签署方为个人的时候需要选择添加签署方为个人。

| 3:5/ * 121 级 冬田 彩                                                                                                    | 441 6 aut ut 32)                                                                                                    |
|----------------------------------------------------------------------------------------------------|----------------------------------------------------------------------------------------------------|
| く 发起方: 満里車                                                                                                    | (代表个人) ▼                                                                                                    |
| * 合同文件                                                                                                    |                                                                                                    |
| + 添加合                                                                                                    | 同文件                                                                                                    |
| 支持拍照、相册、手机文件、很                                                                                                    | <sup>改信上传、模板、草稿等发起</sup>                                                                                                    |
| * 签署方                                                                                                    | 无序签署 有序签署                                                                                                    |
| <b>1</b> 500000001                                                                                                    | 0                                                                                                    |
| + 添加3                                                                                                    | 签署方                                                                                                    |
| * 合同名称                                                                                                    |                                                                                                    |
| 请输入合同名称                                                                                                    |                                                                                                    |
| 签署截止日期                                                                                                    | 过期则无法签署 >                                                                                                    |
| 附件                                                                                                    | •                                                                                                    |
| 抄送人                                                                                                    | 0                                                                                                    |
|                                                                                                    |                                                                                                    |
| 保存草稿                                                                                                    | 定起签约                                                                                                    |
| 4:09 70 🕅 🕱 🕫 🔌                                                                                                    | 🎇 🛜 📶 nil 28)                                                                                                    |
|                                                                                                    |                                                                                                    |
| く 发起方:潘鹏荣                                                                                                    | (代表个人) ▼                                                                                                    |
| <ul><li>く 发起方:潘鹏荣</li><li>* 合同文件</li></ul>                                                                                                    | (代表个人) ▼                                                                                                    |
| < 发起方:潘鹏荣<br>• 合同文件<br>+ 添加合                                                                                                    | (代表个人) ▼<br>同文件                                                                                                    |
| <br><br><br><br><br><br><br><br><br><br>                                                                                                    | (代表个人) ▼<br>同文件<br><sup>就信上传、模板、草稿等发起</sup>                                                                                                    |
| <br><br><br><br><br><br><br>                                                                                                    | (代表个人) ▼<br>同文件<br>2倍上传、模板、草稿等发起<br>添加企业                                                                                                    |
| <br>大起方:潘鹏荣 • 合同文件 大师知禹、相册、手机文件、参 沃加个人 • 姓名                                                                                                    | (代表个人) ▼<br>同文件<br>強信上传、模板、草積等发起<br>添加企业<br>请输入 <b>運</b>                                                                                                    |
| <br>大起方:潘鹏荣 * 合同文件 大师拍照、相册、手机文件、都 沃加个人 * 姓名 • 手机                                                                                                    | (代表个人) ▼<br>同文件<br>強信上传、模板、草積等发起<br>添加企业<br>请输入 44<br>请输入                                                                                                    |
| <ul> <li>发起方: 潘鹏荣</li> <li>合同文件</li> <li>(十添加合<br/>文持知思、相册、手机文件、</li> <li>支持知思、相册、手机文件、</li> <li>* 姓名</li> <li>・ 手机</li> <li>・ 手机</li> <li>- 新</li> <li>- 小</li> <li>- 小</li></ul> | (代表个人) ▼<br>同文件<br>強信上传、模板、草積等发起<br>添加企业<br>请输入<br>请输入<br>请输入                                                                                                    |
| <br><br><br><br><br><br><br><br><br><br><br><br><br><br><br><br><br><br><br><br><br><br><br><br><br><br><br><br><br><br><br><br><br><br><br><br><br><br><br><br><br><br><br><br><br><br><br><br><br><br><br><br>                                                                                                    | (代表个人) ▼       向文件       館上作、模板、草積等发起       添加企业       请输入       请输入          前输入                                                                                                    |
| <br><br><br><br>                                                                                                    | (代表个人) ▼ 同文件 3篇上传、模板、草藕等发起 添加企业 请输入 ▲ 请输入 请输入 通 前、 前、 |
| <ul> <li>发起方: 潘鹏荣</li> <li>合同文件</li> <li>十 添加合</li> <li>支持部黑、相册、手机文件、</li> <li>添加个人</li> <li>*姓名</li> <li>• 手机</li> <li>• 手机</li> <li>近期使用联系人</li> <li>「重要素 需要</li> </ul>                                                                                                    | (代表个人) ▼ 向文件 3篇上传、模板、草稿等发起 添加企业 请输入 4 请输入 请输入 4 前、对方将收到邮件提醒 6                                                                                                    |
| <ul> <li>发起方: 温鹏荣</li> <li>合同文件</li> <li>十添加合</li> <li>支持拍照、相册、手机文件。</li> <li>洗加个人</li> <li>洗加个人</li> <li>洗加</li> <li>・ 手机</li> <li>・ 手机</li> <li>・ 手机</li> <li>近期使用联系人</li> </ul>                                                                                                    | (代表个人) ▼ 向文件 3篇上作、模板、草稿等发起 添加企业 请输入 3 请输入 请输入 請執入 第 第 前、对方将收到邮件提醒                                                                                                    |
| <ul> <li>发起方: 温鵬菜</li> <li>合同文件</li> <li>十添加合</li> <li>支持拍黑、相册、手机文件。</li> <li>透加个人</li> <li>強名</li> <li>手机</li> <li>・手机</li> <li>・手机</li> <li>・近期使用联系人</li> </ul>                                                                                                    | (代表个人) ▼ 同文件 就備上传、模板、草稿等发起 添加企业 请输入 ▲ 请输入 请输入 请输入                                                                                                    |
| <ul> <li>发起方: 温鹏荣</li> <li>合同文件</li> <li>十添加合</li> <li>支持知思、祖册、手机文件。</li> <li>透加个人</li> <li>強名</li> <li>手机</li> <li>近期使用联系人</li> </ul>                                                                                                    | (代表个人) ▼ 同文件 端盘上传、模板、草藕等发起 添加企业 请输入 3 请输入 请输入                                                                                                    |

上传完成信息后,点击"发起签约",点击"签名"和"日期"移动到对应的位置。

| む き み し ち し う し う し う し う し う し う し う し う し う | 睑注休验证 |  |
|-----------------------------------------------|-------|--|

确定

| 我们i | 己发送短信验证码到你的手机号 |
|-----|----------------|
|     | 150****0001    |
|     |                |
|     | 重新发送(28s)      |
|     |                |
|     |                |
|     |                |
|     |                |
|     |                |
|     |                |

请输入短信验证码

4:02 @ 🕅 🔯 🕸

<

| 点击"提交"按钮,输入收到的验证。点击"确定"按钮 | 击点 | 提交"按钮 | ,输入收到的验证。 | 点击 | "确定" | 按钮 |
|---------------------------|----|-------|-----------|----|------|----|
|---------------------------|----|-------|-----------|----|------|----|

13 % ..... .... 31

人脸活体验证

| 4:01 🛛 🕄 | <i>1</i>    |              |      | 1<br>K/s 🛜 | 31  |
|----------|-------------|--------------|------|------------|-----|
| <        |             |              |      |            |     |
|          |             |              |      |            |     |
| 🧰 区块     | 链可信数        | 数字合          | 验收报台 | 告2.2.pdf   | 7/8 |
|          |             |              |      |            |     |
|          |             |              |      |            |     |
|          |             |              |      |            |     |
|          |             |              |      | 41105.83   |     |
| 6        | 4.2 项目检线增化系 | LOR.         |      |            |     |
|          | -           | 输收           | R    |            |     |
|          | NE VE A     | 18.12        | 不通过  | 9 CE       |     |
|          | 功能模块        | 1812         |      |            |     |
|          | alixn       | 11.00        |      |            |     |
|          | DARK.       | 18.0         |      |            |     |
|          | 20254-C     | 孝千<br>01月13日 | 使用力  |            |     |
|          |             |              |      |            |     |
|          |             |              | 使用   | 17         |     |
|          |             |              |      |            |     |
|          | s           |              |      |            |     |
|          |             |              |      |            |     |
|          |             |              |      |            |     |
|          |             |              |      |            |     |
|          |             |              |      |            |     |
|          |             |              |      |            |     |
|          |             |              |      |            |     |
| 1        |             |              |      |            | 旦六  |
| し、 签名    |             |              |      | ~ 1        | 是交  |

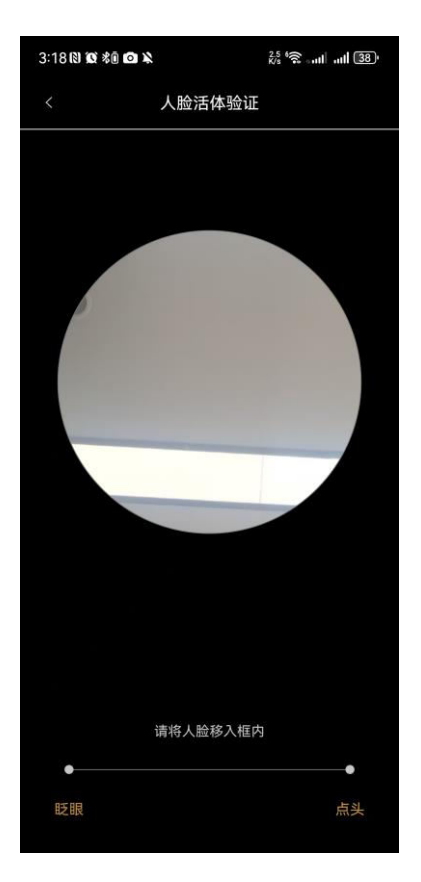

验证通过后,查看对应的信息是否正确,点击"确定并发送"提交成功。

| 4:05 • 🕲 🕸 🕸 🔌 | 1.5 6 auf ut 29  |
|----------------|------------------|
| <              | 区块链电子合同          |
| 总结             | 修改               |
|                | 「合同(開拓版)開発運動化 预览 |
| 合同名称:          | 四個數學會局(開始版)-總規總  |
| 发起方:           |                  |
| 签署顺序:无序签       | 署                |
| 签署方: 1 🔳       | W 1 NOOBDOBDOT   |
| 2、酬酬           | W 13653053683    |
| 签署截止日期:        |                  |
| 附件             |                  |
| 暂无附件           |                  |
| 抄送人:           |                  |
|                |                  |
|                | 确认并发送            |
| 2、亻            | 卜人对机构签约          |

#### 点击工作台,选择区块链签名/用章,点击"电子合同"功能

选择发起方为个人,点击上传合同文件,添加签署方信息,输入合同名称信息。

#### 注意: 签署方为机构签署的时候需要选择机构方进行添加。

| 3:57 * 🛯 🗶 🕸 🕷   | 441 \$\$ and all 32 |
|------------------|---------------------|
| く 发起方: 油屋車       | (代表个人) ▼            |
| • 合同文件           |                     |
| + 添加台            | 合同文件                |
| 支持拍照、相册、手机文件、    | 微信上传、模板、草稿等发起       |
| * 签署方            | 无序签署 有序签署           |
| 1500000001       | •                   |
| + 添加             | 签署方                 |
| * 合同名称           |                     |
| 请输入合同名称          |                     |
| 签署截止日期           | 过期则无法签署 >           |
| 附件               | •                   |
| 抄送人              | •                   |
|                  |                     |
| <b>日</b><br>保存草稿 | 发起签约                |

| 4:09 🕫 🕅                 | Ø *0 ×                   | <sup>85</sup> *≅III 28)      |
|--------------------------|--------------------------|------------------------------|
| < :                      | 发起方:潘鹏荣                  | (代表个人) 🔻                     |
| * 合同文件                   |                          |                              |
|                          | <b>十</b> 添加台<br>相册、手机文件、 | <b>计同文件</b><br>微信上传、模板、草稿等发起 |
|                          | 添加个人                     | 添加企业                         |
| *经办人                     | 姓名                       | 请输入                          |
| *经办人                     | 手机                       | 请输入                          |
| *企业名                     | 称                        | 请输入                          |
| 邮箱                       | 填写正确的曲                   | 3箱,对方将收到邮件提醒                 |
| 近期使用I                    | 联系人                      |                              |
| 中国深 <sup>4</sup> null nu | 川总部                      | 0                            |
| 中国深<br>null nu           | 川总部                      | 0                            |
|                          | 确                        | â                            |

上传完成信息后,点击"发起签约",点击"签名"和"日期"移动到对应

的位置。

| 4:01 • 🕲 🕸 % 🖻 🔌 |       |             | 1<br>K/s 🗐tltl | (31)• |
|------------------|-------|-------------|----------------|-------|
| <                |       |             |                |       |
| 🧰 区块链可信数         | 文字合   | .验收报台       | 52.2.pdf       | 7/8   |
|                  |       |             |                |       |
|                  |       |             | *1104.85       |       |
| 4.2 项目验收增况工      | 88    |             |                |       |
| 能收用              | 80    | A.L.        | <b>\$</b> 12   |       |
| 击载模块             | 1811  | -T-MEIS     |                |       |
| 用目文档             | 捕过    |             |                |       |
|                  | 地过    |             |                |       |
| 8<br>****        | 芋芋    | 使用方         |                |       |
| 225540           | 14130 | \$ <b>7</b> | ż              |       |
|                  |       |             |                |       |
| ♥ 签名             | 日期    |             | ✓ 损            | 交     |

#### 点击"提交"按钮, 输入收到的验证。点击"确定"按钮

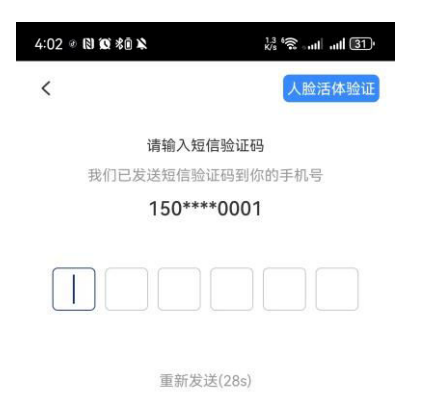

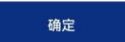

或者选择人脸活体验证

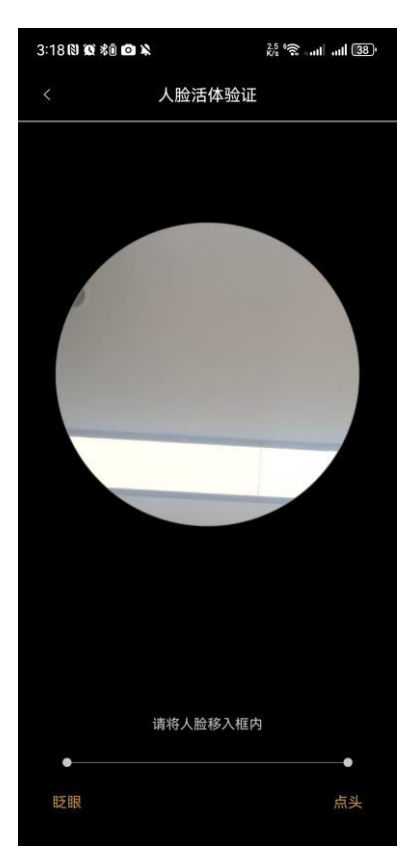

验证通过后,查看对应的信息是否正确,点击"确定并发送"提交成功。

确认并发送

4.6 发起方机构签约(法人发起)

1、机构对机构签约

选择发起方为机构而且为法人发起的签约,点击上传合同文件,添加签署方信息,输入合同名称信息。

注意: 签署方为机构的时候需要添加机构方信息

| 4:17 🕫 🕅 🕱 🕸 🛦                                                                                                    | 0 % at at 28°                                                                                                    |
|----------------------------------------------------------------------------------------------------|----------------------------------------------------------------------------------------------------|
| く (表企业)                                                                                                    | 发起方: □▼                                                                                                    |
| • 合同文件                                                                                                    |                                                                                                    |
| + 添加合F<br>支持拍照、相册、手机文件、微                                                                                                    | <b>司文件</b><br>信上传、模板、草稿等发起                                                                                                    |
| * 签署方                                                                                                    | 无序签署 有序签署                                                                                                    |
| ① 中国深圳总部                                                                                                    | ۵                                                                                                    |
| + 添加签                                                                                                    | 署方                                                                                                    |
| * 合同名称                                                                                                    |                                                                                                    |
| 请输入合同名称                                                                                                    |                                                                                                    |
| 更多合同设                                                                                                    | 置 ~                                                                                                    |
|                                                                                                    |                                                                                                    |
|                                                                                                    |                                                                                                    |
|                                                                                                    |                                                                                                    |
| 足<br>保存草稿 发                                                                                                    | 起签约                                                                                                    |
|                                                                                                    |                                                                                                    |
| (-17 C. B) (A) (4合い)                                                                                                    | 24 18 1 1 19                                                                                                    |
| 4:17の8)22 % 総 & く 发記方:中国深圳                                                                                                    | 然 <sup>会</sup> аш ш1 28)                                                                                                    |
| 4:17の10100 % % %<br>く 发起方:中国深圳<br>・ 合同文件                                                                                                    | #\$\$\$                                                                                                    |
| 4:17の18 25 秘 ¥<br>く 发起方:中国深圳<br>*合同文件                                                                                                    | 結物                                                                                                    |
| 4:17の 20 20 税 20<br>く 发起方:中国深圳<br>* 合同文件<br>- 本添加合同<br>文特相照、相册、手机文件、微                                                                                                    | 結 <sup>1</sup> 23                                                                                                    |
| 4:17の 20 20 和 20<br>く 发起方:中国深圳<br>* 合同文件<br>・<br>文持相照、相册、手机文件、微<br>添加个人                                                                                                    |                                                                                                    |
| 4:17の 20 20 約 20<br>く 发起方:中国深圳<br>* 合同文件<br>大時相照、相册、手机文件、数<br>添加个人<br>* 经办人姓名                                                                                                    |                                                                                                    |
| 4:17の 8) 質 給 k<br>く 发起方:中国深圳<br>・合同文件<br>本添加合作<br>支持拍照、相册、手机文件、微<br>添加个人<br>*经办人姓名                                                                                                    | <ul> <li></li></ul>                                                                                                    |
| 4:17の13 3 3 3 3 3 4<br>く 发起方:中国深圳<br>・合同文件<br>上 添加合同<br>支持招照、相册、手机文件、微<br>添加个人<br>*经办人姓名<br>・经办人手机                                                                                                    | <ul> <li> 総常・・・・・・・・・・・・・・・・・・・・・・・・・・・・・・・・・・・・</li></ul>                                                                                                    |
| 4:17の131 (2) 363 363 ×         く       发起方:中国深圳         * 合同文件         ・ 方加合同         支持拍照、相册、手玑文件、微         添加个人         *经办人姓名         *经办人手机         *企业名称                                                                                                    | 总常                                                                                                    |
| 4:17の以ていたい。         く       发起方:中国深圳         ・合同文件         ・合同文件         ・安持拍照、相册、手机文件、微         ※经办人姓名         *经办人手机         *企业名称         邮箱       填写正确的邮件                                                                                                    | <ul> <li> 総 <sup>1</sup> → 1 → 1 (2) </li> <li> 总部(代 ▼ </li> <li> の文件 </li> <li> (法) </li> <li> (法) </li> <li> ((4) </li> <li> ((4) </li> <li> ((</li></ul> |
| 4:17の以びがい、         く       发起方:中国深圳         * 合同文件         * 合同文件         * 支持拍照、相册、手机文件、微         添加个人         * 经办人姓名         * 经办人手机         * 企业名称         邮箱       填写正确的邮箱         近期使用联系人                                                                                                    | <ul> <li> 総称・mi ml (20) </li> <li> 总部(代 ・</li> <li> の文件 </li> <li> なかかのない </li> <li> 请給入 </li> <li> 请給入 </li> <li> 请給入 </li> <li> 请給入 </li> <li> </li></ul>                                                                                                    |
| 4:17の以びがら、         く       发起方:中国深圳         ・合同文件       ・         ・合同文件       ・         ・方加合同       ・         ・方加合同       ・         ・安持拍照、相册、手机文件、微       ・         ・容加个人       ・         ・谷小人手机       ・         ・谷小人手机       ・         ・企业名称       ・         邮箱       項写正确的邮網         近期使用联系人       ・         中国深圳总部       山山                                                                                                    | <ul> <li> 総称・・・・・・・・・・・・・・・・・・・・・・・・・・・・・・・・・・・・</li></ul>                                                                                                    |
| 4:17の以るがい、         く       发起方:中国深圳         ・合同文件       ・         ・合同文件       ・         ・方加合「       ・         支持招照、相册、手玑文件、微       ・         ※经办人姓名       ・         ・ 全小之和、       ・         ・ 全小名称       ・         ・ 全小名称       ・         ・ 企业名称       ・         ・ 近期使用联系人       ・         中国深圳总部       ・         ・       ・         ・       ・         ・       ・         ・       ・         ・       ・         ・       ・         ・       ・         ・       ・         ・       ・         ・       ・         ・       ・         ・       ・         ・       ・         ・       ・         ・       ・         ・       ・         ・       ・         ・       ・         ・       ・         ・       ・         ・       ・         ・       ・         ・       ・         ・       ・ | 总管、山、山(2)   总部(代.、マ)   高次件   法師人、重   清師人、重   清報人   清報人   清報人   清報人   高、対方将收到邮件提醒   《   《   《   《   《                                                                                                    |
| 4:17のほせえらく         く       发起方:中国深圳         ・合同文件         ・合同文件         ・大添加合れ         ・大添加个人         ・交持拘照、相册、手机文件、微         ・经办人姓名         ・经办人手机         ・企业名称         邮箱       填写正确的邮報         近期使用联系人         中国深圳总部         null null         中国深圳总部                                                                                                    | 総称                                                                                                    |
| 4:17の13 33 48 4         く 发起方:中国深圳         * 合同文件         * 合同文件         * 方加合日         文特相照 相册 手机文件 38         * 经办人姓名         * 经办人手机         * 企业名称         邮箱 填写正确的邮箱         近期使用联系人         中国深圳总部         null null         中国深圳总部         null null                                                                                                    | 次部、北 11 (2)   总部(代▼   高次件   (法)   (法)   (士)   (士) <p< td=""></p<>                                                                                                    |

点击"发起签约"功能,点击"选择印章"和"日期",点击添加"骑缝 章"功能放着对应需要签署的位置

| 4:20 🕫 🕅         | <b>10</b> % i <b>1</b> 2 |       |       | 65 <b>%</b> tl | utl (27) |
|------------------|--------------------------|-------|-------|----------------|----------|
| 🧰 区块             | 链可信数                     | 文字合   | 验收报台  | 告2.2.pdf       | 7/8      |
|                  |                          |       |       |                |          |
| 3                | 2 HIMRON                 | 10.90 |       |                |          |
|                  |                          | 8.0   | 8.5.  |                |          |
|                  |                          | 312   | Yes   |                |          |
|                  |                          |       |       |                |          |
|                  |                          |       |       |                |          |
|                  | 100.00 L                 |       |       |                |          |
|                  | ALISTA                   |       | 8.0.5 | 完成             | *        |
| <b>上</b><br>选择印: | 章                        | 前期    |       | ~              | 提交       |

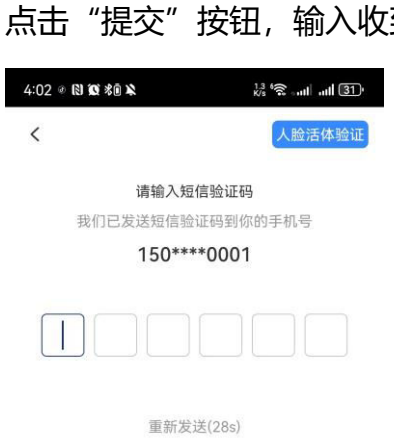

点击"提交"按钮, 输入收到的验证。点击"确定"按钮

确定

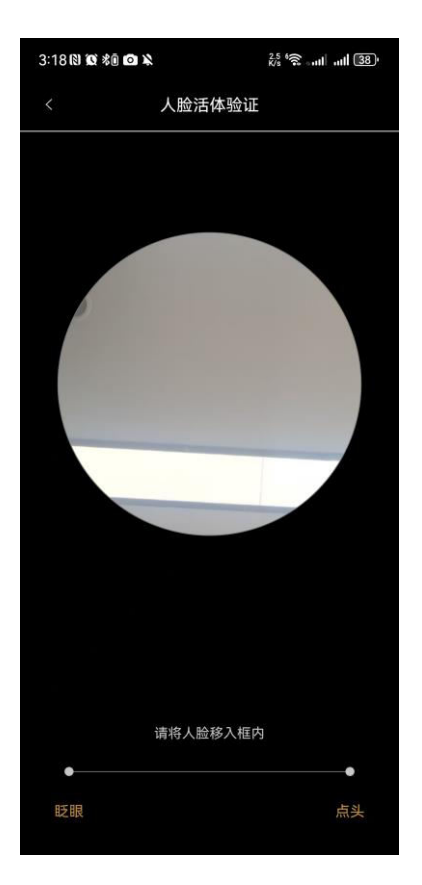

验证通过后,查看对应的信息是否正确,点击"确定并发送"提交成功。

| 4:05 • 🕲 🕱 % 🖻 🔌                                                                                                    | 1.5 % all all 29 |
|----------------------------------------------------------------------------------------------------|------------------|
| く 区块链电子                                                                                                    | 合同               |
| 总结                                                                                                    | 修改               |
| 新聞時間開始時間的     「「「」」     「」     「」     「」     「」     「」     「」     「」     「」     「」     「」     「」     「」     「」     「」     「」     「」     「」     「」     「」     「」     「」     「」     「」     「」     「」     「」     「」     「」     「」     「」     「」     「」     「」     「」     「」     「」     「」     「」     「」     「」     「」     「」     「」     「」     「」     「」     「」     「」     「」     「」     「」     「」     「」     「」     「」     「」     「」     「」     「」     「」     「」     「」     「」     「」     「」     「」     「」     「」     「」     「」     「」     「」     「」     「」     「」     「」     「」     「」     「」     「」     「」     「」     「」     「」     「」     「」     「」     「」     「」     「」     「」     「」     「」     「」     「」     「」     「」     「」     「」     「」     「」     「」     「」     「」     「」     「」     「」     「」     「」     「」     「」     「」     「」     「」     「」     「」     「」     「」     「」     「」     「」     「」     「」     「」     「」     「」     「」     「」      「」      「」      「」      「」      「」      「」      「」      「」      「」      「」      「」      「」      「」      「」      「」      「」      「」      「」      「」      「」      「」      「」      「」      「」      「」      「」      「」      「」      「」      「」      「」      「」      「」      「」      「」      「」      「」      「」       「」 | NI               |
| 合同名称: [2] [1] [1] [1] [1] [1] [1] [1] [1] [1] [1                                                                                                    | 10.00001-00408   |
| 发起方: 📲 🖬                                                                                                    |                  |
| 签署顺序:无序签署                                                                                                    |                  |
| 签署方: 1、 # # # 1 #20#200                                                                                                    | 8001             |
| 2、連續單1365305                                                                                                    | 3580             |
| 签署截止日期:                                                                                                    |                  |
| 附件                                                                                                    |                  |
| 暂无附件                                                                                                    |                  |
| 抄送人:                                                                                                    |                  |
|                                                                                                    |                  |
|                                                                                                    |                  |
|                                                                                                    |                  |
|                                                                                                    |                  |
|                                                                                                    |                  |
|                                                                                                    |                  |
|                                                                                                    |                  |
| 确认并发                                                                                                    | 送                |

## 2、机构对个人签约

选择发起方为机构而且为法人发起的签约,点击上传合同文件,添加签署方信息,输入合同名称信息。

| 4:17 (3) (2) (2) (2) (2) (2) | <sup>0</sup> <sub>K/s</sub> <sup>6</sup> , ant ant (28) |
|------------------------------|---------------------------------------------------------|
| く (表企业)                      | 发起方: □▼                                                 |
| • 合同文件                       |                                                         |
| + 添加合<br>支持拍照、相册、手机文件、都      | 同 <b>文件</b><br><sup>赏信</sup> 上传、模板、草稿等发起                |
| * 签署方                        | <b>无序签署</b> 有序签署                                        |
| 1 中国深圳总部                     | ۵                                                       |
| + 添加3                        | 签署方                                                     |
| * 合同名称                       |                                                         |
| 请输入合同名称                      |                                                         |
| 更多合同计                        | 受置 ~                                                    |
|                              |                                                         |
| E gate                       | <sub>支起签约</sub>                                         |

| 4:17 🕫 🕲 1 | <b>C</b> \$0 <b>X</b> | 27, * <b>R</b> ll 28)• |
|------------|-----------------------|------------------------|
| < 2        | 这起方:中国深圳总             | \$部(代 ▼                |
| * 合同文件     |                       |                        |
|            | +添加合同                 | 文件                     |
|            | 相册、手机文件、微信            | 訂上传、模板、草稿等发起           |
|            | 添加个人                  | 添加企业                   |
| * 姓名       |                       | 请输入 🔁                  |
| * 手机       |                       | 请输入                    |
| 邮箱         | 填写正确的邮箱,              | 对方将收到邮件提醒              |
| 近期使用       | 关系人                   |                        |
| 潘鹏荣        | null                  | 0                      |
|            |                       |                        |
|            |                       |                        |
|            |                       |                        |
|            | 确定                    |                        |

点击"发起签约"功能,点击"选择印章"和"日期",点击添加"骑缝 章"功能放着对应需要签署的位置

| 4:20 🕫 🕅         | <b>10</b> % i <b>1</b> 2 |       |       | 65 <b>%</b> tl | utl (27) |
|------------------|--------------------------|-------|-------|----------------|----------|
| 🧰 区块             | 链可信数                     | 文字合   | 验收报台  | 告2.2.pdf       | 7/8      |
|                  |                          |       |       |                |          |
| 3                | 2 HIMRON                 | 10.90 |       |                |          |
|                  |                          | 8.0   | 8.5.  |                |          |
|                  |                          | 312   | Yes   |                |          |
|                  |                          |       |       |                |          |
|                  |                          |       |       |                |          |
|                  | 100.00 L                 |       |       |                |          |
|                  | ALISTA                   |       | 8.8.5 | 完成             | *        |
| <b>上</b><br>选择印: | 章                        | 前期    |       | ~              | 提交       |

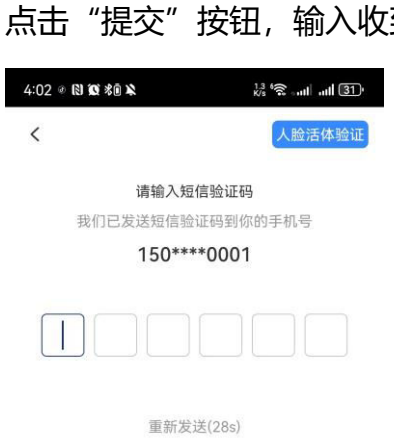

点击"提交"按钮, 输入收到的验证。点击"确定"按钮

确定

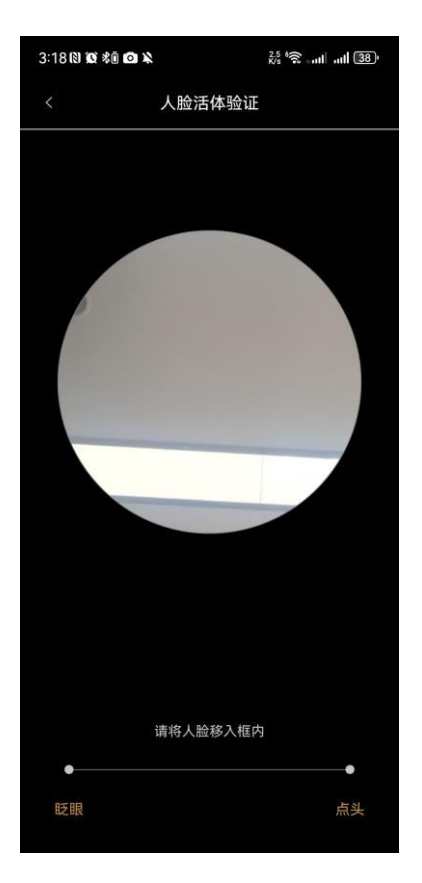

验证通过后,查看对应的信息是否正确,点击"确定并发送"提交成功。

| 4:05 • 8 9 % * *                            | 1.5 6 att att 29)                       |  |
|---------------------------------------------|-----------------------------------------|--|
| く 区块链电子合同                                   | 司                                       |  |
| 总结                                          | 修改                                      |  |
| ERBITERPON (1958)<br>BRIDDE<br>BRIDDE       | · 新加加加加加加加加加加加加加加加加加加加加加加加加加加加加加加加加加加加加 |  |
| 合同名称: 区面基本面面有容面<br>乳香香香口                    | (0193) -0283                            |  |
| 发起方:                                        |                                         |  |
| 签署顺序: 无序签署                                  |                                         |  |
| 签署方: 1. 1. 1. 1. 1. 1. 1. 1. 1. 1. 1. 1. 1. | π                                       |  |
| 2、睡眠氣1365305368                             | 0                                       |  |
| 签署截止日期:                                     |                                         |  |
| 附件                                          |                                         |  |
| 暂无附件                                        |                                         |  |
| 抄送人:                                        |                                         |  |
|                                             |                                         |  |
|                                             |                                         |  |
|                                             |                                         |  |
|                                             |                                         |  |
|                                             |                                         |  |
|                                             |                                         |  |
|                                             |                                         |  |
| 确认并发送                                       |                                         |  |
|                                             |                                         |  |

4.7 发起方机构签约 (员工发起 合同审批)

当发起方为普通员工的时候,发起合同需要法人或者机构管理进行审批才可以进行发起签约。

选择发起方为机构而且为法人发起的签约,点击上传合同文件,添加签署方信息,输入合同名称信息。

注 意 : 签 署 方 为 个 人 的 时 候 需 要 添 加 个 人 信 息 注意:普通员工发起的机构合同需要进行审批,请先设置印章管理员,

#### 详情设置请查看 (4.12)

| 4:17 <i>C</i> 9 | R) 100 % 0 % | ₿ <sup>0</sup> \$\$ |
|-----------------|--------------|---------------------|
| <               | े表企业)        | 发起方: □▼             |
| * 合同文           | て件           |                     |
|                 | +添加合同        | ]文件                 |
| 支持拍             | 照、相册、手机文件、微  | 言上传、模板、草稿等发起        |
| * 签署方           | 5            | 无序签署 有序签署           |
| <b>□</b> #      | 回深圳总部        | ٥                   |
|                 | + 添加签        | 署方                  |
| * 合同名           | 3称           |                     |
| 请输入1            | 合同名称         |                     |
|                 | 更多合同设        | 置 ~                 |
|                 |              |                     |
|                 |              |                     |
|                 |              |                     |
| 民存草稿            | 发            | 起签约                 |

| 4:17 🕫 🛯 🕯 | \$ \$ <b>1 1</b> | ‰ <sup>6</sup> ≳∣  28' |
|------------|------------------|------------------------|
| く发         | 起方:中国演           | 別总部(代 ▼                |
| • 合同文件     |                  |                        |
|            | + 添加             | 合同文件                   |
|            | 相册、手机文件          | 、微信上传、模板、草稿等发起         |
|            | 添加个人             | 添加企业                   |
| * 姓名       |                  | 请输入 🚺                  |
| * 手机       |                  | 请输入                    |
| 邮箱         | 填写正确的            | 邮箱,对方将收到邮件提醒           |
| 近期使用耶      | 探人               |                        |
| 潘鵬荣(       | null             | 0                      |
|            |                  |                        |
|            |                  |                        |
|            |                  |                        |
|            | đ                | <sub>能定</sub>          |

点击"发起签约"功能,点击"选择印章"和"日期",点击添加"骑缝 章"功能放着对应需要签署的位置(注意:印章无用章权限需要等待管 理 审 批 才 可 以 签 约 )

| 4:42 🕄 🏵 🎘 🕈 🗙                                                                                                    | 5.9 6 aut aut 23'       |
|----------------------------------------------------------------------------------------------------|-------------------------|
| く     选择用                                                                                                    | ]章                      |
| 智能章简:<br>电子章 财务章<br>管理员 :<br>印章类型: 财务章                                                                                                    |                         |
| 智能章简:<br>电子章 2<br>管理员 : 墨馬本<br>印章类型: 公章<br>无用章权限 (需要提交印章管理                                                                                                    | ()                      |
|                                                                                                    |                         |
| 确定<br>4:20 (2) (8) <b>(2)</b> % (8) %                                                                                                    | :<br>ही कि न्या था (27) |
| < <ul> <li>区块链可信数字合…</li> <li></li> <li></li> <li< li=""> <li></li> <li></li> <l< th=""><th>全收报告2.2.pdf 7/8</th></l<></li<></ul>                                                                                                    | 全收报告2.2.pdf 7/8         |
| A2 ATMANDICAN<br>A2 ATMANDICAN<br>A000<br>A000<br>A00<br>A000<br>A000<br>A |                         |
|                                                                                                    | 003                     |

| 4:02 @ 🕅 🕱 🕸                 | 13 °R and ad 31'                 |
|------------------------------|----------------------------------|
| <                            | 人脸活体验证                           |
| 请输入短付<br>我们已发送短信验<br>150**** | <b>富验证码</b><br>证码到你的手机号<br>*0001 |
|                              |                                  |
| 重新发达                         | 羑(28s)                           |

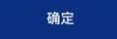

或者选择人脸活体验证

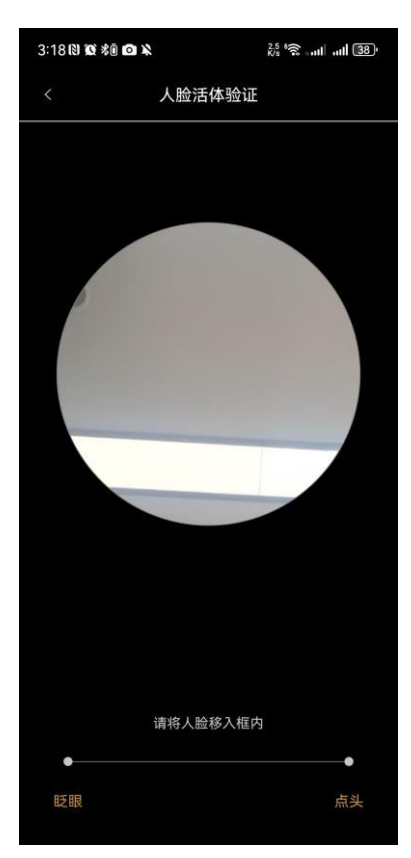

验证通过后,查看对应的信息是否正确,点击"确定并发送"等待审核通过。

|                             | 1. 本世 &                                        | K/s "Si ⊨atl atl (29)"   |
|-----------------------------|------------------------------------------------|--------------------------|
| <                           | 区块链电子合                                         | 同                        |
| 总结                          |                                                | 修改                       |
| PDP 1 7                     | DEREPAR ORSE<br>pil                            | - 新闻音音者: 预览              |
| 合同名称:<br>引                  | 区换标节组数学会和<br>2                                 | 1.00000 -00000           |
| 发起方:                        | 88                                             |                          |
| 签署顺序:                       | 无序签署                                           |                          |
| 签署方: 1                      | IN THE TWO IS NOT THE                          | 671                      |
| 2.                          | . IIIIII 136530536                             | 80                       |
| 签署截止日                       | 期:                                             |                          |
| 附件                          |                                                |                          |
| 暂无附件                        |                                                |                          |
| 抄送人:                        |                                                |                          |
|                             |                                                |                          |
|                             | 确认并发送                                          |                          |
|                             | 确认并发送                                          |                          |
| 4:45 Ø 🕅 🕅                  | 确认并发送<br>1 彩 💫                                 | 22 % at al 23            |
| 4:45 (%) 🕲 🖸<br><           | 确认并发送<br>( 彩i                                  | <sup>22</sup> 영 에 제 23)  |
| 4:45 (2) <b>(2)</b>         | 确认并发送<br>( *8                                  | 22 °S at at 23           |
| 4:45 ⊘ № 10<br><            | 确认并发送<br>1 %0 %                                | 22 இ. att att 23)        |
| 4:45 (%) (%) (%)            | 确认并发送<br>3 考                                   | 22 % alf all (2)         |
| 4:45 Ø 🕅 🕅                  | 确认并发送<br>1 #2 ¥                                | 22 कि जा। जा 23)         |
| 4:45の 倒 <b>2</b><br>く<br>该签 | <b>确认并发送</b><br>( *â <b>&amp;</b><br>署需要审批用印,请 | 疑 ℃ and and 23<br>等待审批完成 |

# 4.8 签署方个人签约

注意:签署方签约的时也需要进行对应的个人认证

点击"合同/文件",选择"待我签"

| 通酬業 ・                                 |                   |    |       |
|---------------------------------------|-------------------|----|-------|
| Q 输入关键字                               |                   |    |       |
| 合同管理                                  |                   |    | ≡     |
| 全部我参与的                                |                   |    | 57 >  |
| 我已签署                                  |                   |    | 34 >  |
| 签署完成                                  |                   |    | 57 >  |
| 我发起的                                  |                   |    | 23 >  |
| 待我签                                   |                   |    | 6 >   |
| 待他人签                                  |                   |    | 32 >  |
| 抄送我的                                  |                   |    | 3 >   |
| 草稿                                    |                   |    | 0 >   |
| 即将截止                                  |                   |    | 0 >   |
| 已撤回                                   |                   |    | 0 >   |
| ····································· | <b>二</b><br>合同/文件 | 任务 | 00 我的 |

点击需要签署的合同,点击"签名"和"日常",移动到对应需要签署的位

置。

| 5:13 (2) 12 12 米回 彩 | 2.6 🛜 aut aut ( | <u>48</u> • <b>≸</b> |
|---------------------|-----------------|----------------------|
| < vzvoliy8v5039gxxd | d5940601nu      | :                    |
| vzvoliy8v5039gxx4   | 0601nupupevl    | <b>1</b> /1          |
|                     |                 |                      |
|                     |                 |                      |
|                     | 验权责试详细资料。       |                      |
|                     | docx<br>14.9K   | w                    |
| SF                  |                 |                      |
| A P X A             |                 |                      |
|                     |                 |                      |
|                     |                 |                      |
|                     |                 |                      |
|                     |                 |                      |
|                     |                 |                      |
|                     |                 |                      |
| ◎ 德芳干               |                 |                      |
| 2025年01月13日         | (BARER          |                      |
|                     | 2023年05月26日     |                      |
|                     |                 |                      |
|                     |                 |                      |
|                     |                 |                      |
| 第4 日期               | ✓ 批             | 是交                   |

|       | 人脸活体验证       |
|-------|--------------|
| i     | 请输入短信验证码     |
| 我们已发送 | 送短信验证码到你的手机号 |
|       | 150****0001  |

点击"提交"按钮, 输入收到的验证。点击"确定"按钮

| 或者选择人脸活体验 | 证 |
|-----------|---|

确定

重新发送(28s)

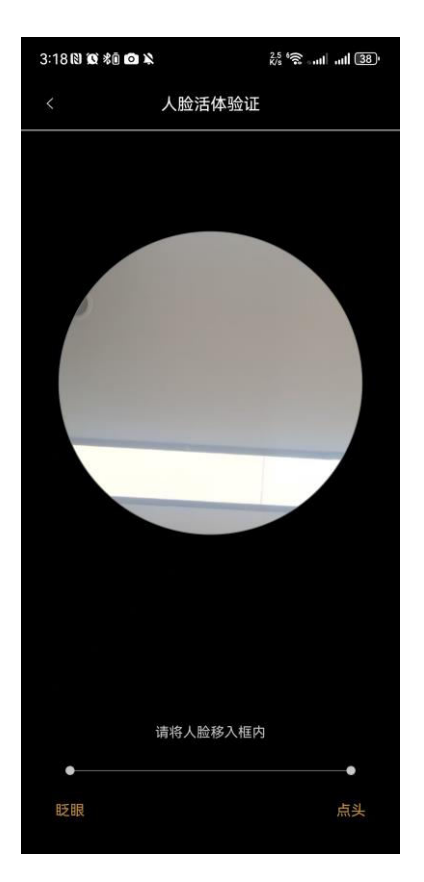

验证通过后,签署完成。

## 4.9 签署方机构签约

注意:签署方签约的时也需要进行对应的个人认证和机构认证。

点击"合同/文件",选择"待我签"

| Q 输入关键字          |                    |      |      |
|------------------|--------------------|------|------|
| 合同管理             |                    |      | ≡    |
| 全部我参与的           |                    |      | 57 > |
| 我已签署             |                    |      | 34 > |
| 签署完成             |                    |      | 57 > |
| 我发起的             |                    |      | 23 > |
| 待我签              |                    |      | 6 >  |
| 待他人签             |                    |      | 32 > |
| 抄送我的             |                    |      | 3 >  |
| 草稿               |                    |      | 0 >  |
| 即将截止             |                    |      | 0 >  |
| 已撤回              |                    |      | 0 >  |
| ○○● □○<br>沟通 工作台 | <b>三、</b><br>合同/文件 | 日子任务 | 0 我的 |

点击需要签署的合同,点击"选择印章"和"日常",移动到对应需要签署

的位置。选择骑缝章移动到对应的位置

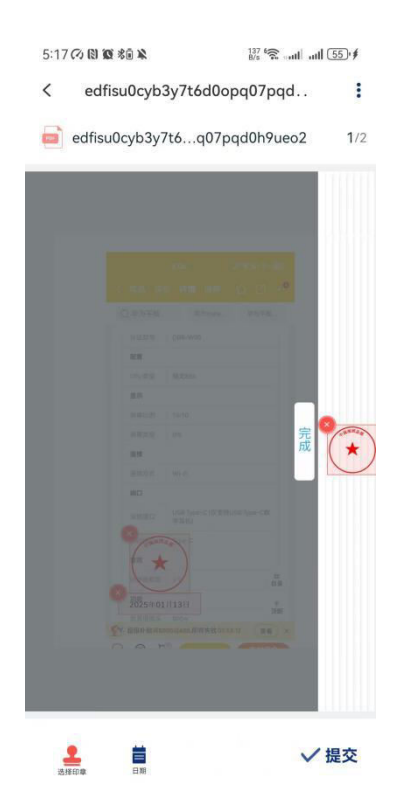

点击"提交"按钮,签约完成。

注意: 当签署方为普通员工的时候需要印章管理员进行审批才可进行签约完成

## 4.10 合同审批

注意:普通员工发起签约合同进行审批,需要对应的管理员对发起的合同进行审批发送。

点击"合同/文件"选择全部文件。

| 6                                   |       |     |   |   |   |   |   |
|-------------------------------------|-------|-----|---|---|---|---|---|
| 全部文件 ▼                              |       |     |   |   |   |   |   |
| Q、 输入关键字                            |       |     |   |   |   |   |   |
| 合同管理                                | =     |     |   |   |   |   |   |
| 全部我参与的                              | 145 > |     |   |   |   |   |   |
| 我已签署                                | 65 >  |     |   |   |   |   |   |
| 签署完成                                | 148 > |     |   |   |   |   |   |
| 我发起的                                | 66 >  |     |   |   |   |   |   |
| 待我签                                 | 9 >   |     |   |   |   |   |   |
| 待他人签                                | 63 >  |     |   |   |   |   |   |
| 待我审批                                | 2 >   |     |   |   |   |   |   |
| 抄送我的                                | 3 >   |     |   |   |   |   |   |
| 草稿                                  | 1 >   |     |   |   |   |   |   |
| 即将截止                                | 0 >   |     |   |   |   |   |   |
| →● 日日 〒 日<br>洵通 工作台 <b>合同/文件</b> 任务 | 0 我的  | 3   |   |   |   |   |   |
| 点 击 "                               | 彳     | 寺 我 | 审 | 批 | " | 进 | 去 |

签署机构:中国深圳总部 发起时间:2025/01/13 16:45:24 审批状态:待处理

z64jyufyfc3v2px23vrnvg4jb1suamst 发起方: 测试3 签署机构: 中国深圳总部 发起时间:2025/01/13 16:40:37 审批状态: 待处理

选择其中一份合同,点击"盖章"和"日期"放置到对应的位置。

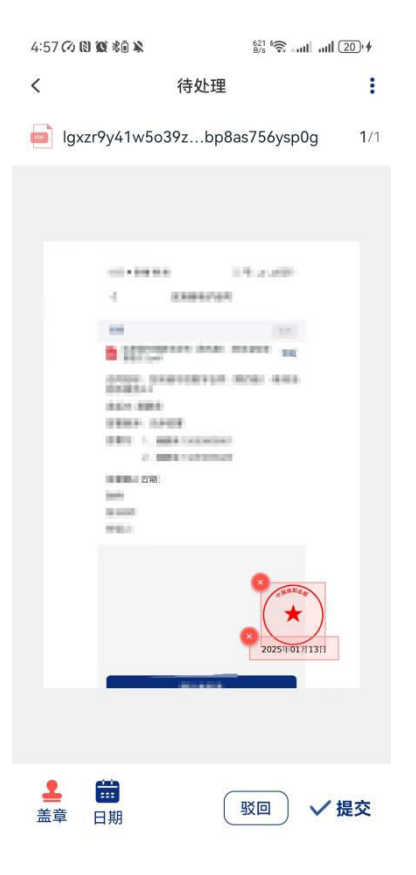

点击提交按钮,即可发起签约。(当选择驳回的时候,合同签约取消)

## 4.11 设置印章管理员

当合同需要进行审批的时候,需要进行设置印章管理员来对合同进行审批操作。

注意: 首次进行操作的时候需要登录认证的法人账号进行操作

点击"我的"按钮,选择"印章管理"

| 4:49 * 🕅 🕱 🕫 💫           |                 | 84 🤶 ant ant 23 '                        |  |  |
|--------------------------|-----------------|------------------------------------------|--|--|
| 测试3<br>150****00<br>个人剩余 | 004<br>€0份 机构剩余 | : 0份                                     |  |  |
| 2.                       | ₽               | 14                                       |  |  |
| 个人管理                     | 机构管理            | 印章管理                                     |  |  |
| 3 我的套餐                   |                 | >                                        |  |  |
| ★★ 相册                    |                 | >                                        |  |  |
| 😧 设置                     |                 | >                                        |  |  |
| 👌 版本更新                   |                 | >                                        |  |  |
| 💷 意见反馈                   |                 | >                                        |  |  |
| 📒 帮助中心                   |                 | >                                        |  |  |
| ■■ 操作手册                  |                 | >                                        |  |  |
| 🬖 关于我们                   |                 | >                                        |  |  |
|                          | 退出登录            |                                          |  |  |
| 25 日<br>沟通 工作台           | □_★<br>合同/文件    | 日本 日本 日本 日本 日本 日本 日本 日本 日本 日本 日本 日本 日本 日 |  |  |

点击选择"机构印章"选择对应的机构印章。

| 5:03 🗘 🕅 🕱 🕸        | <sup>439</sup> <sup>8</sup> , <sup>8</sup> , <sup>8</sup> , <sup>8</sup> , <sup>1</sup> , <sup>1</sup> , <sup>1</sup> , <sup>1</sup> , <sup>1</sup> , <sup>1</sup> , <sup>1</sup> , <sup>1</sup> |
|---------------------|----------------------------------------------------------------------------------------------------|
| く 印:                | 章管理                                                                                                    |
| 个人签名                | 机构印章                                                                                                    |
| 添加印章需要由法人/机构最       | 高管理员设置的印章库管理员操作                                                                                                    |
| 021070388880        | 141919 V                                                                                                    |
| 电子章 财务章 财务章 财务章     |                                                                                                    |
| 电子章 2<br>公章         |                                                                                                    |
| <b>实物章 测试</b><br>公章 |                                                                                                    |
|                     | +                                                                                                    |
| 10102504280         | EABLA E                                                                                                    |
|                     | +                                                                                                    |
| 649938383898        | innat =                                                                                                    |
| 电子章 发票章<br>发票章 潘麗華  |                                                                                                    |

#### 点击选择设置"可使用人"和"管理人",点击确定即可完成设置操作

| 5:06 🕫 😢 🕱 🕸 |      | 77 6͡͡͡͡͡ aul all 36`⊧≸ |
|--------------|------|-------------------------|
| <            | 印章详情 |                         |
| 印章序号         |      | 8274                    |
| 印章名称         |      | 2                       |
| 印章类型         |      | 公章                      |
| 印章状态         |      | ⊘ 正常 >                  |
| 可使用人         | 指定   | 曾部门或人员可用 >              |
| 管理人          |      | () HR                   |

| 备 | 注 | Ē |   |   |   |
|---|---|---|---|---|---|
| 暂 | 7 | 留 | 注 | 内 | 容 |

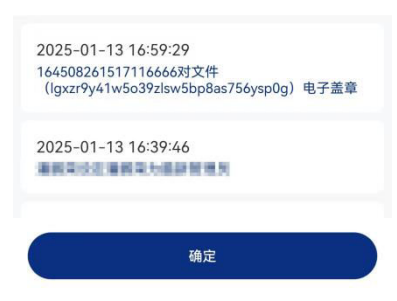